## Informazioni pratiche per la compilazione dei Questionari per la rilevazione dell'opinione degli studenti

A partire dall'Anno Accademico 2013/2014, l'opinione degli studenti è rilevata mediante appositi questionari online accessibili tramite portale Esse3.

La chiusura del questionario è condizione indispensabile per potersi prenotare agli appelli e sostenere l'esame in ciascuna disciplina. Sono previsti questionari distinti per studenti frequentanti e non frequentanti.

I questionari dovranno essere compilati e/o chiusi a partire dal 25 novembre 2013 e fino al 30 settembre 2014 per gli insegnamenti del primo semestre e a partire dal 5 maggio 2014 e fino al 28 febbraio 2015 per gli insegnamenti del secondo semestre e per gli annuali.

Si rammenta che i questionari sono compilabili solo per gli insegnamenti del corrente Anno Accademico, non per gli insegnamenti che da piano di studio ricorrono in anni precedenti, indipendentemente dal fatto che l'esame relativo sia stato sostenuto o sia ancora da sostenere.

I questionari sono disponibili, per tutte le <u>discipline obbligatorie</u> previste dal piano di studi, nella sezione Carriera > Libretto del portale Esse3: in corrispondenza di ciascun insegnamento, nella colonna "Q.Val." è presente un'icona utile ad accedere al questionario (rossa se il questionario non è stato compilato e/o chiuso, verde se è stato compilato e/o chiuso).

## Per le <u>discipline</u> previste come <u>opzionali</u> dal piano di studi, occorre procedere come segue:

1) accedere alla sezione Esami > Appelli;

2) selezionare la voce "Ricerca appelli";

3) nella finestra "Prenotazione appelli da piano", individuare l'insegnamento tra quelli previsti dal piano di studi e selezionare l'icona posta a sinistra della denominazione dell'insegnamento;

4) qualora l'insegnamento non sia presente nella finestra, selezionare la voce "Ricerca appelli" ed effettuare una ricerca indicando la denominazione dell'insegnamento;

5) individuare la data d'appello prescelta e prenotarsi all'appello;

6) il sistema richiede la compilazione del questionario per completare la procedura;

7) a questo punto l'insegnamento prescelto figura nel "Libretto". L'eventuale eliminazione della prenotazione all'appello non comporta l'eliminazione dell'insegnamento dal "Libretto": qualora si desiderasse rimuovere l'insegnamento dal "Libretto" (ad esempio, per scegliere un diverso insegnamento posto in alternativa nel piano di studi), è necessario rivolgersi alla segreteria studenti.

Per ogni dubbio, consultare la manualistica Esse3:

- <u>http://www.uniba.it/ateneo/presidio-qualita/opinione-</u> studenti/notecompilazione/Note%20per%20la%20compilazione%20questionario%20online.rev06.p <u>df</u>
- http://csi.ict.uniba.it/manualistica/guida-studenti/file/prenotazione-esami-a-scelta